# IDT 홈페이지 견적 요청 방법

### HOW TO REQUEST A QUOTE ON IDT WEB

Updated JUN 2024

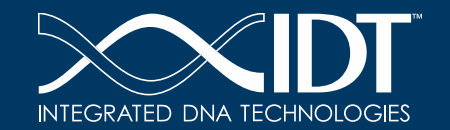

The information in this presentation is confidential and proprietary. No part of the presentation may be use *d*, reproduced or distributed without the express written permission of Integrated DNATechnologies, Inc.

### 계정에 접속해 주십시오

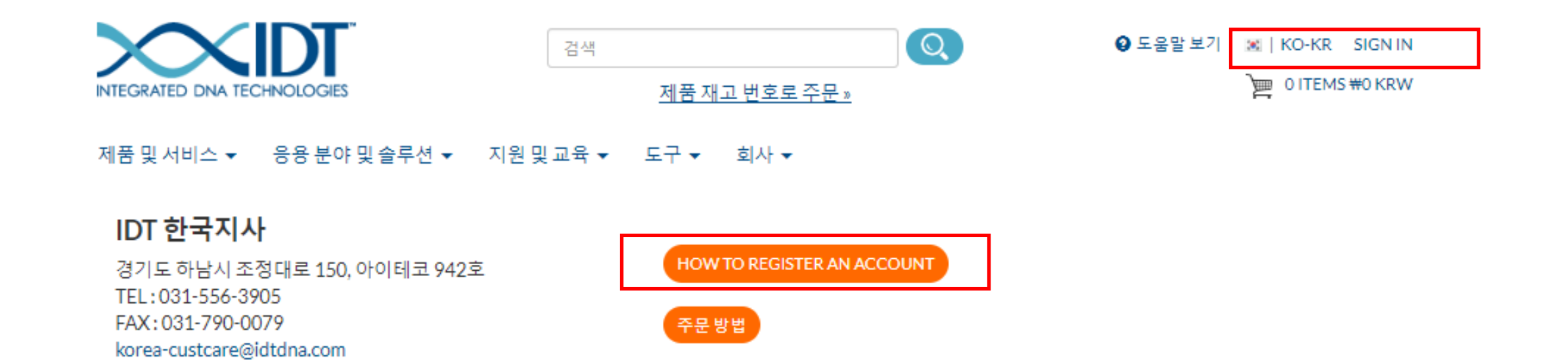

1. IDT web port 계정이 있으신 경우 : web site 상단에 Sign -in을 클릭하여 로그인을 해주십시오.

2. IDT web port 계정이 없으신 경우 : " How to registration Account"를 따라 회원 가입을 진행해 주십시오.

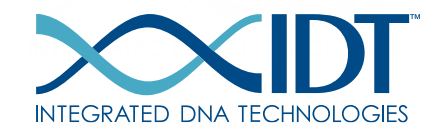

## 제품 및 서비스에서 CATEGORY선택해주세요.

#### 제품 및 서비스 ▲ 응용 분야 및 솔루션 ▼ 지원 및 교육 ▼ 도구 ▼ 회사 ▼

#### DNA 및 RNA

맞춤형 DNA 올리고 맞춤형 RNA 올리고 Affinity Plus DNA 및 RNA oligo DNA 올리고 풀 Normalized Oligo SameDay Oligos Inventoried oligo Oligo modification

#### CRISPR 유전자편집

CRISPR-Cas9 CRISPR-Cas12a(Cpf1) 맞춤형 guide RNA Alt-R CRISPR gRNA 라이브러리 cGMP gRNA Manufacturing NEW CRISPR 효소 Aldevron CRISPR nucleases HDR donor oligos HDR donor blocks rhAmpSeq CRISPR Analysis System 유전자편집 검출

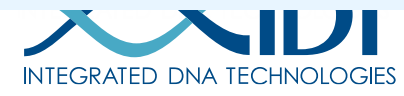

#### GENES & GENE FRAGMENTS

CGMP 제조 서비스

cGMP CRISPR Nuclease

cGMP gRNA Manufacturing NEW

eBlocks Gene Fragments gBlocks 및 gBlocks HiFi Gene Fragments 유전자 합성 Megamer ssDNA DNA Fragments

#### 차세대염기서열분석(NGS)

xGen NGS 워크플로우 솔루션 Archer NGS 어세이 솔루션 IDT Align 프로그램 NGS Solutions Builder Tool 방법별 차세대염기서열분석(NGS) 솔루 션 NGS 자동화 xGen HIV Amplicon Panel NEW

#### 기능유전체학

RNA 간섭 Antisense oligonucleotide miRNA 억제제

#### qPCR 및 PCR

Gene expression 유전형 분석 맞춤형 qPCR 프로브 맞춤형 프라이머 Master mixes & reagents SARS-CoV-2 시약 Avian Influenza Type A (H5) Primers an Probe Set NEW

#### 시약 및 키트

미생물 검출 올리고 길이 표준품 Nuclease 검출 및 관리 버퍼 및 용액

### **ORDERING CUSTOM DNA OLIGOS**

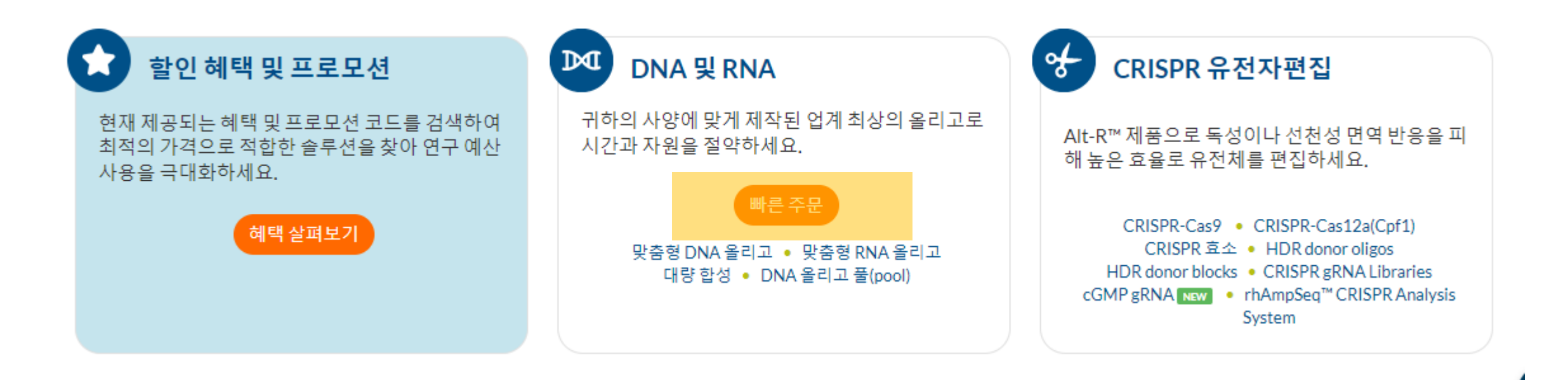

TIP! Custom DNA oligo를 주문할 경우 배너 하단에 "<mark>빠른 주문</mark> " 을 클릭하시면 주문 페이지로 이동 됩니다.

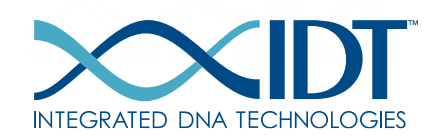

### **ORDERING CUSTOM DNA OLIGOS**

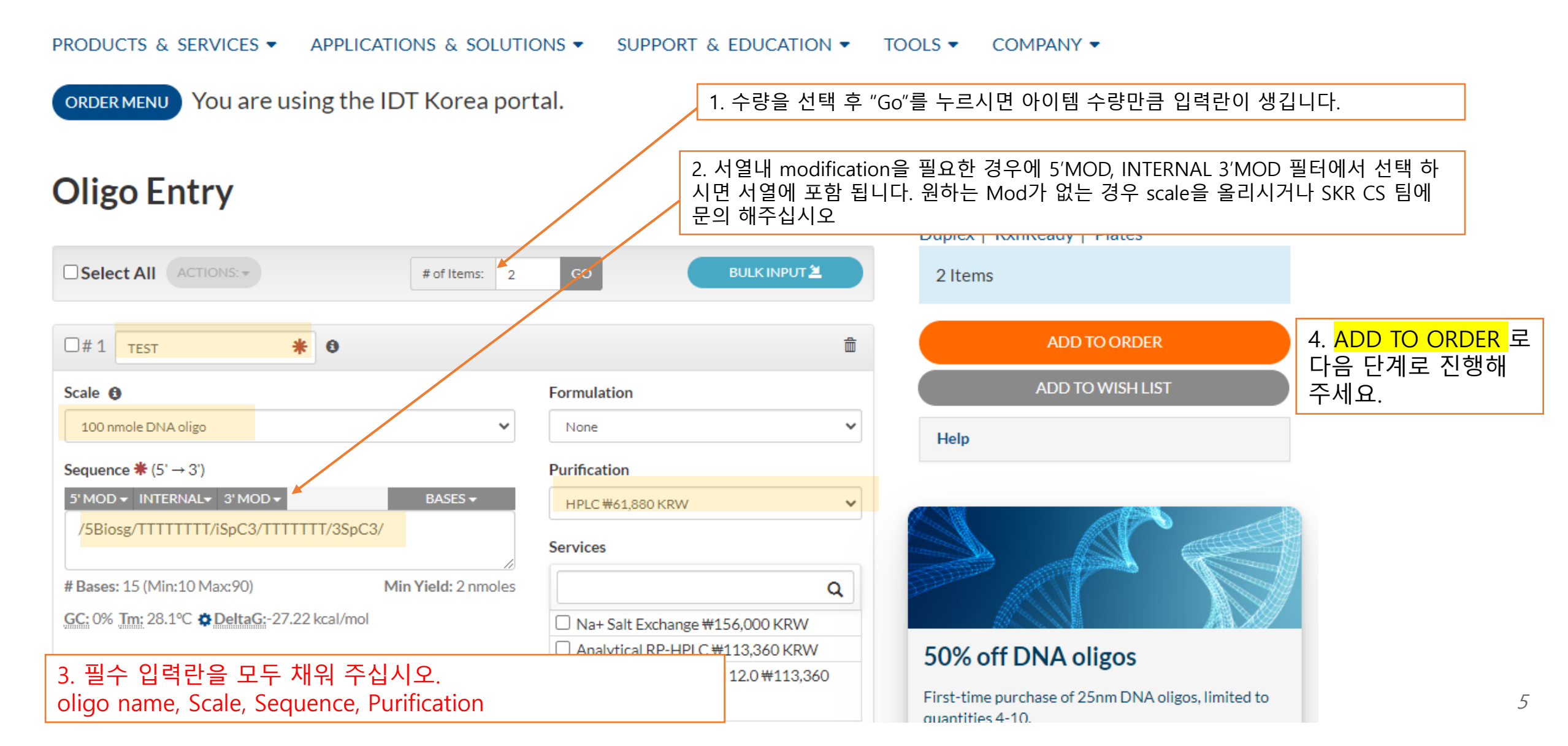

## SHOPPING CART에서 내역을 확인 합니다.

ADD TO WISH LIST

Order Summary

₩277,850 KRW

TBD

TBD

TBD

Promo Cod

Subtotal

1.8 ODs = 12 nmol = 65 µgrams S&H

Tax

Total

Shopping Cart Web Order #2995258

Current Order as of 2024-07-24 02:14:40 오후 (MPDT)

1. 입력하신 Sequence name/ sequence/ scale /purification /price 등 선택한 옵션이 맞는지 꼭 확인해 주세요.

2. 이대로 주문 진행을 원하시면 <mark>"Check Out"</mark> 검토를 위해 나중에 불러오기를 원하시면 "Add Wishlist" 견적서가 필요하시면 "E-mail cart / Quote" 제품을 추가 하여 구입 하시려면 "Continue shopping" 목적에 따라 선택해 주십시오.

| Select All         |                                    |                    | DELETE SELECTED                      |
|--------------------|------------------------------------|--------------------|--------------------------------------|
| □#1TEST            | ACTIONS •                          | dty 1 GO           | #267,410                             |
| Product            | 100 nmole DNA Oligo                | Expected Ship Date | 2024-07-31                           |
| Purification       | HPLC                               | Guaranteed Yield   | 0.2 ODs =<br>2 nmol =<br>10.3 µgrams |
| Length             | 15                                 |                    |                                      |
| Sequence           | /5Biosg/TT TTT TTT /iSpC3/TT TTT T | T/3SpC3/           |                                      |
|                    |                                    |                    |                                      |
| □ # 2 <b>test2</b> | ACTIONS -                          | dty 1 GO           | ₩10,440                              |
| Product            | 25 nmole DNA Oligo                 | Expected Ship Date | 2024-07-25                           |

Guaranteed Yield

Please click here to give us your feedback on your ordering experience.

Standard Desalting

TTT TTT TTT TTT TTT TTT

18

Purification

Length

Sequence

### E-MAIL CART / QUOTE

### E-Mail Cart / Quote Web Order #2995258

| <ul> <li>Choose One</li> <li>Email Cart</li> <li>Request Quote</li> </ul>                        | <mark>Email Cart</mark> : 쇼핑카드의 내용을 입력한 이메일 주소로 전달 합니다.<br><mark>Request Quote :</mark> 현재 카트에 있는 품목에 대한 견적서가 요청되고 선택하신 이메일로 전달 됩니다. 해당<br>항목은 카트에서 일시적으로 삭제됩니다. |  |  |  |
|--------------------------------------------------------------------------------------------------|----------------------------------------------------------------------------------------------------|--|--|--|
| Change addresses and deliver                                                                     | y options 🗸                                                                                                    |  |  |  |
| Email Address          Testemail@test.co.kd         Save item(s) in wishlist for later reference |                                                                                                    |  |  |  |
| SUBMIT                                                                                           | Request Completed<br>Your quote request has been submitted and is currently being reviewed.                                                                      |  |  |  |
|                                                                                                  | SUBMIT 을 클릭하시면 위와 같은 메시지가 나오고 경전 요청이 Korea CS 틸으로 전탁되어 메일로 경전                                                                                                    |  |  |  |

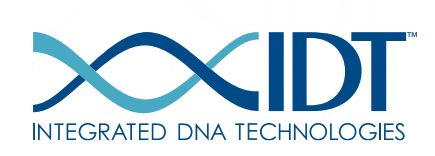

SUBMIT: 을 클릭하시면 위와 같은 메시지가 나오고, 견적 요청이 Korea CS 팀으로 전달되어 메일로 견적 서를 받아 보실 수 있습니다.

### THANK YOU ☺ 감사합니다.

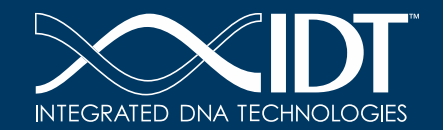

The information in this presentation is confidential and proprietary. No part of the presentation may be use *d*, reproduced or distributed without the express written permission of Integrated DNATechnologies, Inc.